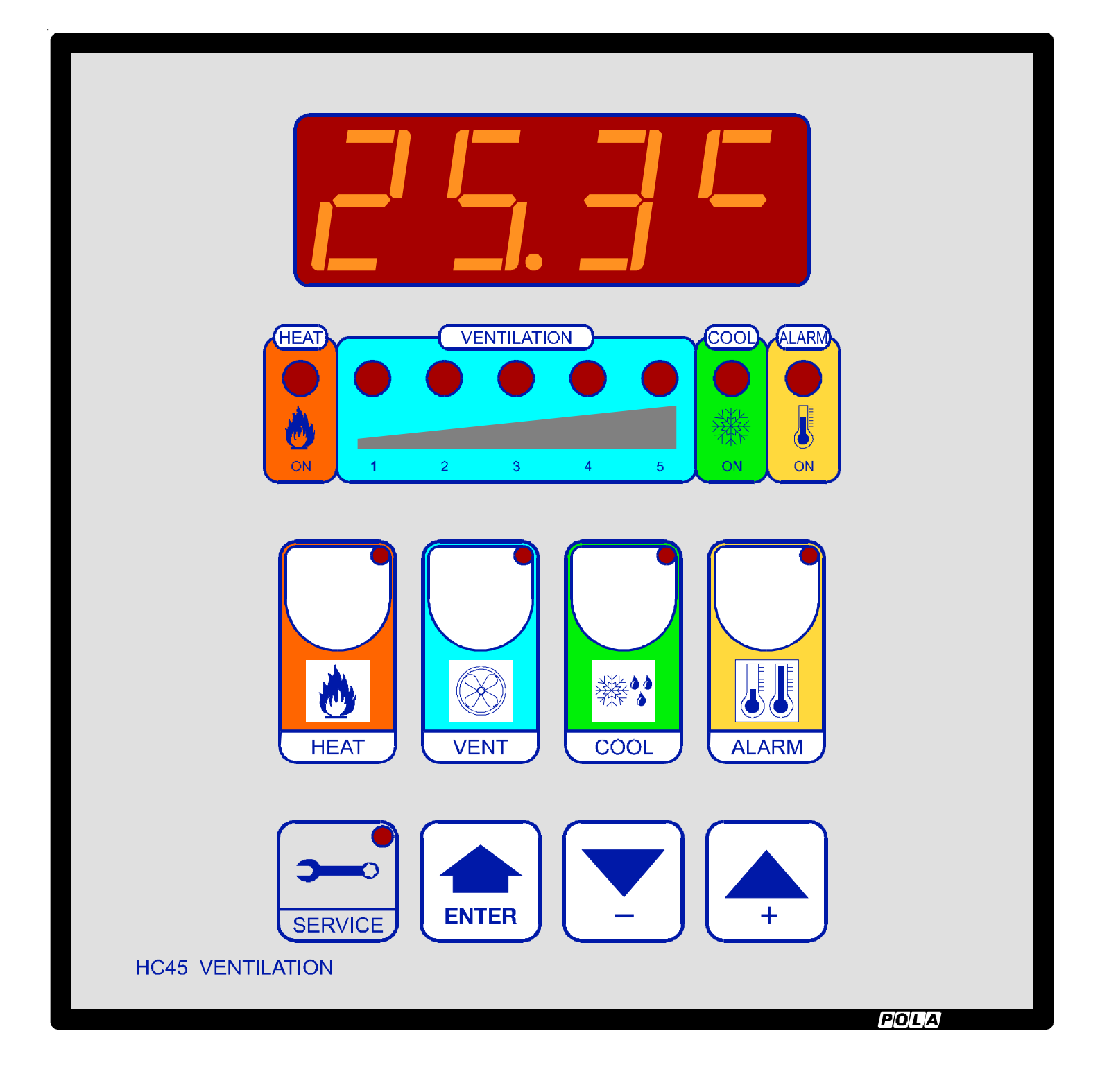

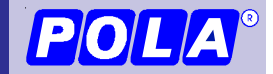

HC45 Handbook

| Programming's introduction | pag. 3  |
|----------------------------|---------|
| Heat setting               | pag. 4  |
| Ventilation setting        | pag. 5  |
| Cool setting               | pag. 7  |
| Alarm setting              | pag. 8  |
| Inst setting               | pag. 9  |
| Special messages           | pag. 9  |
| State indication lamps     | pag.10  |
| Hand mode                  | pag.10  |
| Installation               | pag. 11 |
| Wire diagram               | pag. 12 |
| Alarm connection           | pag. 13 |
| Technical data             | pag. 14 |
| Preset programs            | pag. 16 |

## **INTRODUCTION TO USER PROGRAMMING**

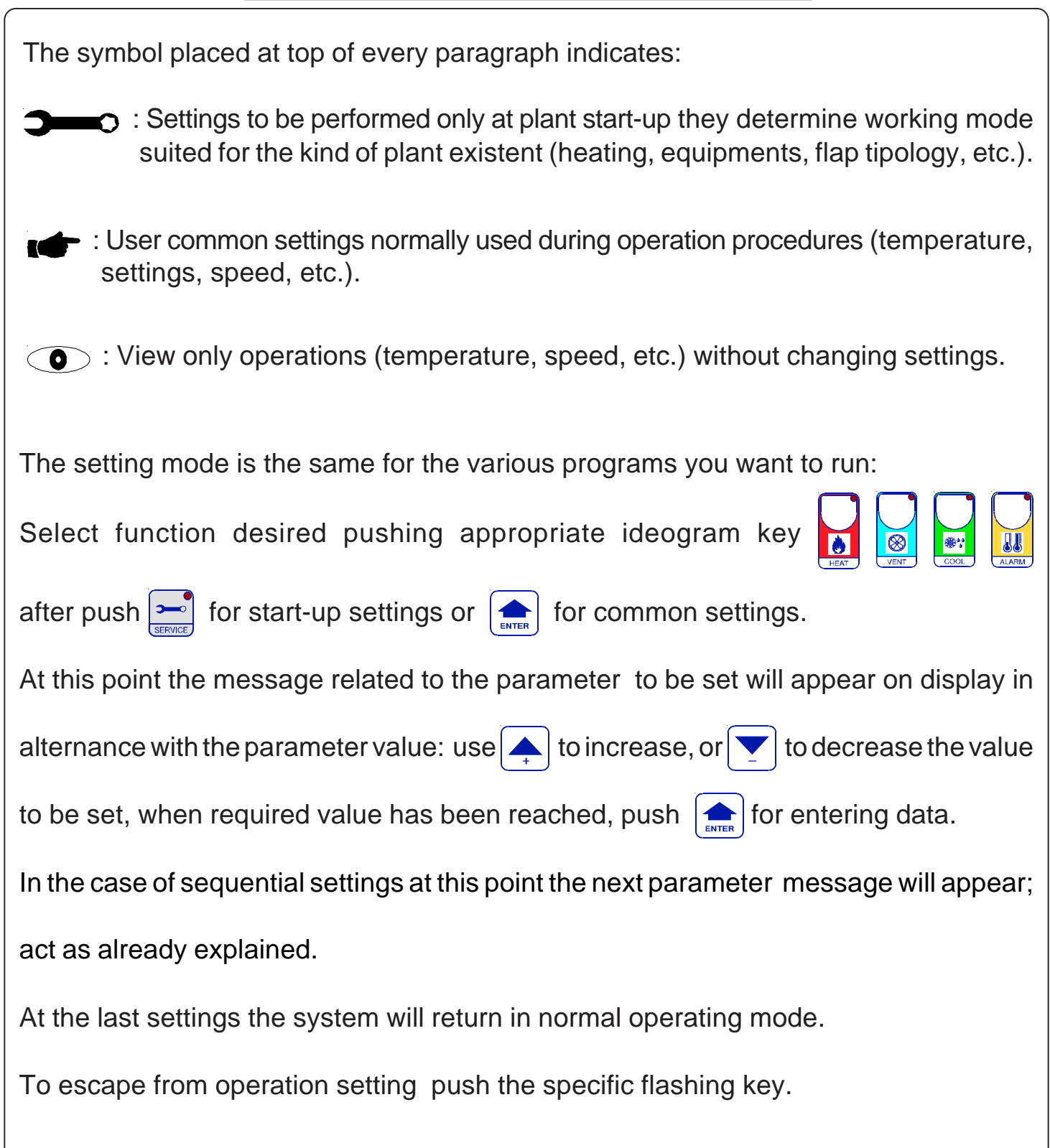

## HEAT SETTING

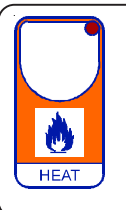

Press **HEAT** and then **ENTER**: this message will be displayed instead of the °C Heat temperature value. Press + or - to modify, press **ENTER** to exit.

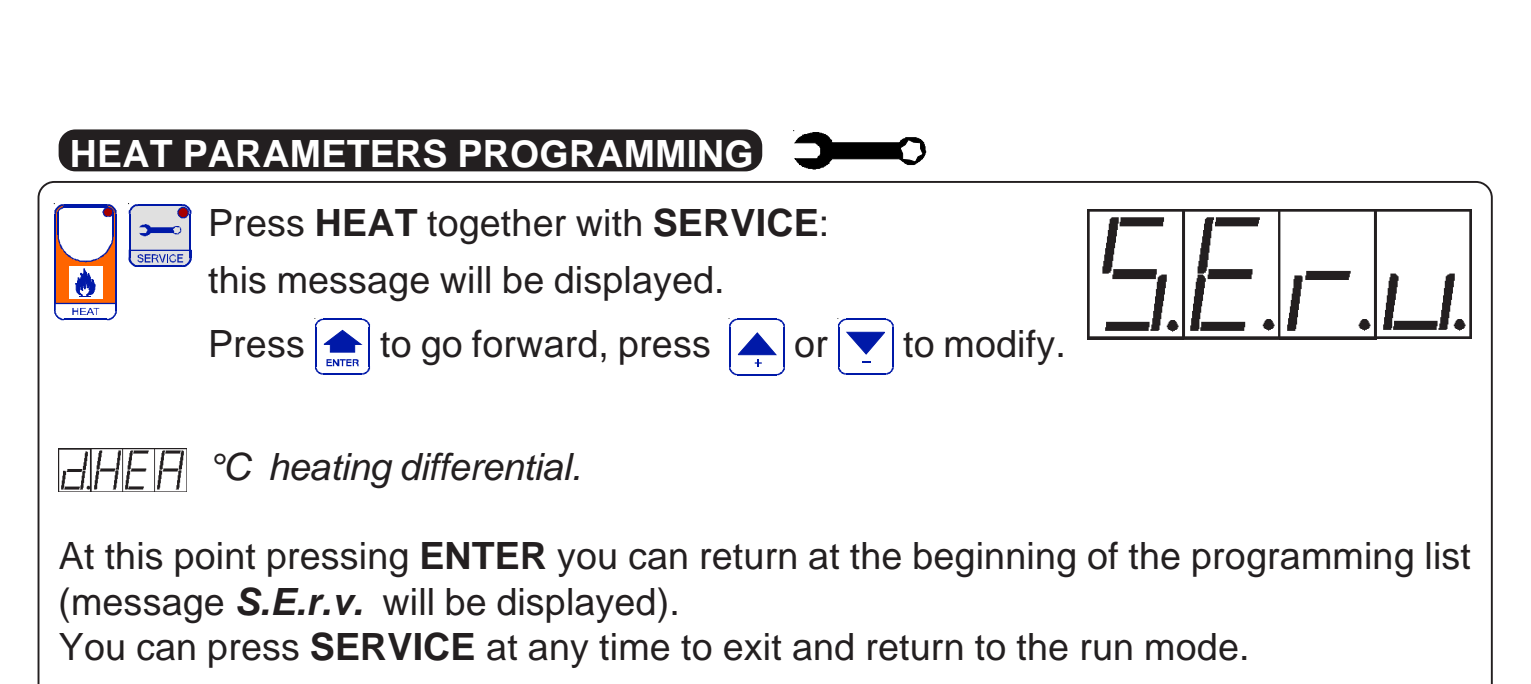

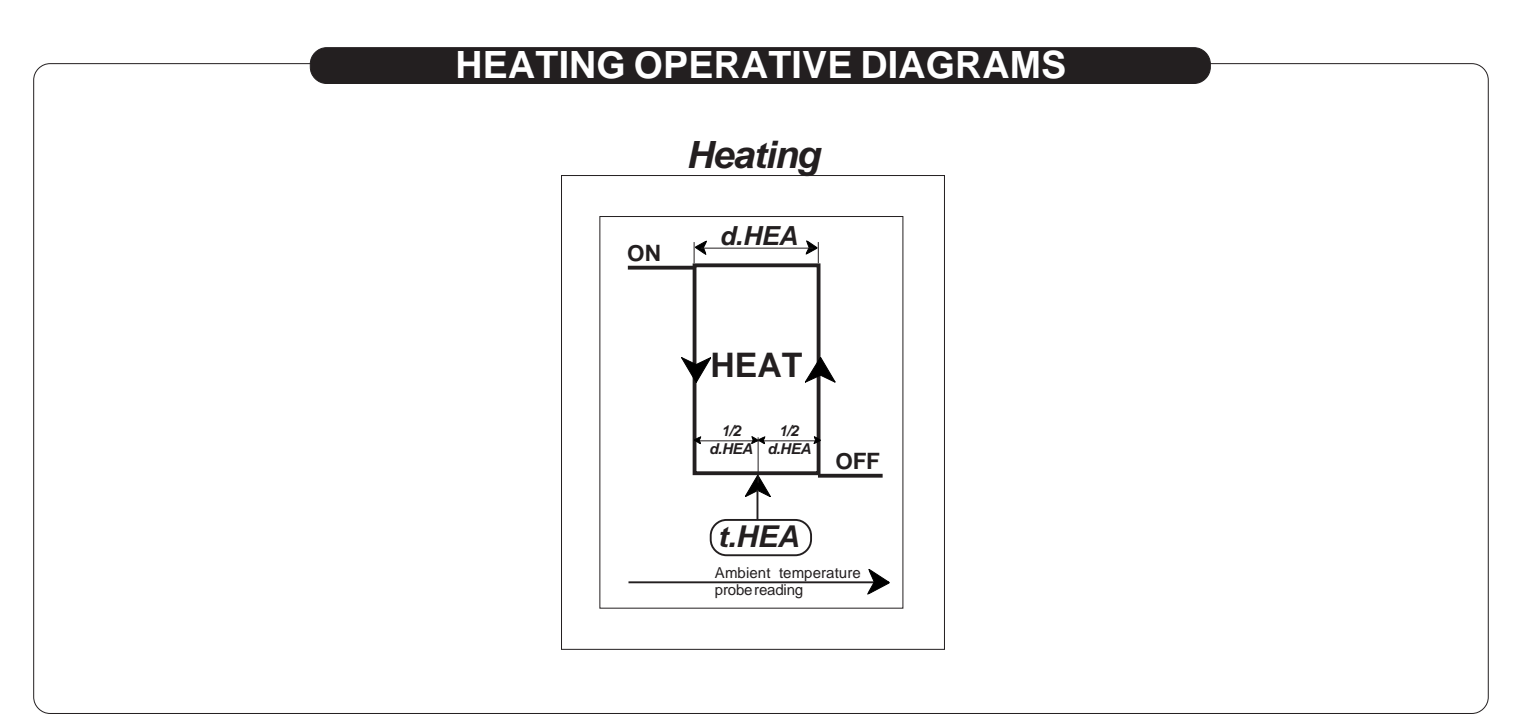

## VENTILATION SETTINGS

Press **VENT** and then **ENTER**:

 $\otimes$ 

VENT

this message will be displayed instead of the °C Ventilation temperature value.

Press + or - to modify, press ENTER to confirm.

At this point this message will be displayed instead of the Minimum step.

Press + or - to modify , press ENTER to confirm.

If the Minimum step is set to =0 at this point this message will be displayed instead of the Set shutter running time (in minutes). Press + or - to modify , press ENTER to confirm.

At this point this message will be displayed instead of the Set shutter dwell time (in minutes).

Press + or - to modify, press ENTER to confirm.

At this point this message will be displayed instead of the Set shutter step number.

Press + or - to modify , press ENTER to exit.

## VENTILATION PARAMETERS PROGRAMMING

|                                                       | Press VENT together with SERVICE:                                                                                                    |
|-------------------------------------------------------|----------------------------------------------------------------------------------------------------|
| SERVICE                                               | this message will be displayed.                                                                                                    |
| VENT                                                  | Press $\frown$ to go forward, press $\frown$ or $\bigtriangledown$ to modify.                                                                                                    |
| ProP                                                  | °C Ventilation proportional band *1.                                                                                                    |
| 5  -  A  -                                            | <ul> <li>Start ventilation action mode *2.</li> <li>=0; 0 to 1 step becomes in normal mode</li> <li>=1; 0 to 1 step becomes with a momentary 10 seconds at speed 2.</li> <li>=2; 0 to 1 step becomes with a momentary 5 seconds at speed 3.</li> </ul> |
| -  ,  F                                               | Speed step on delay seconds.                                                                                                    |
| At this po<br>(messag<br>You can                      | pint pressing <b>ENTER</b> you can return at the beginning of the programming list<br>e <i>S.E.r.v.</i> will be displayed).<br>press <b>SERVICE</b> at any time to exit and return to the run mode.                                                    |
| * <b>1</b> It is the<br>tempera<br>* <b>2</b> These s | e complete ventilation proportional band (from lower value ventilation it starts at 1 <sup>st</sup> step at ature set on VENT key <i>(t.vEn</i> ) and reaches last step at temperature <i>t.vEn+Prop</i> ).                                            |

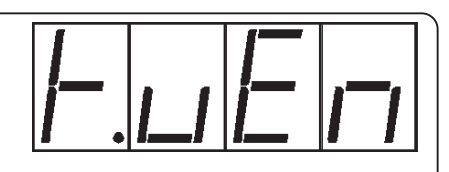

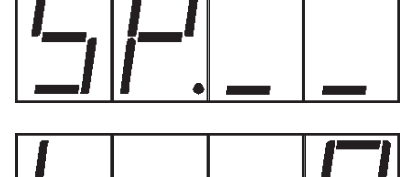

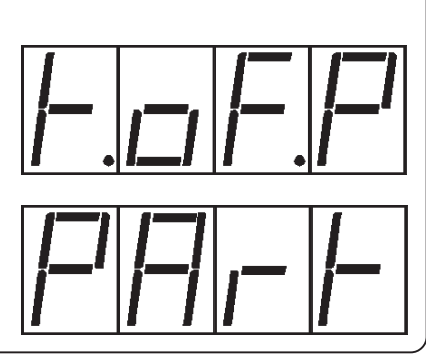

### VENTILATION OPERATIVE DIAGRAMS

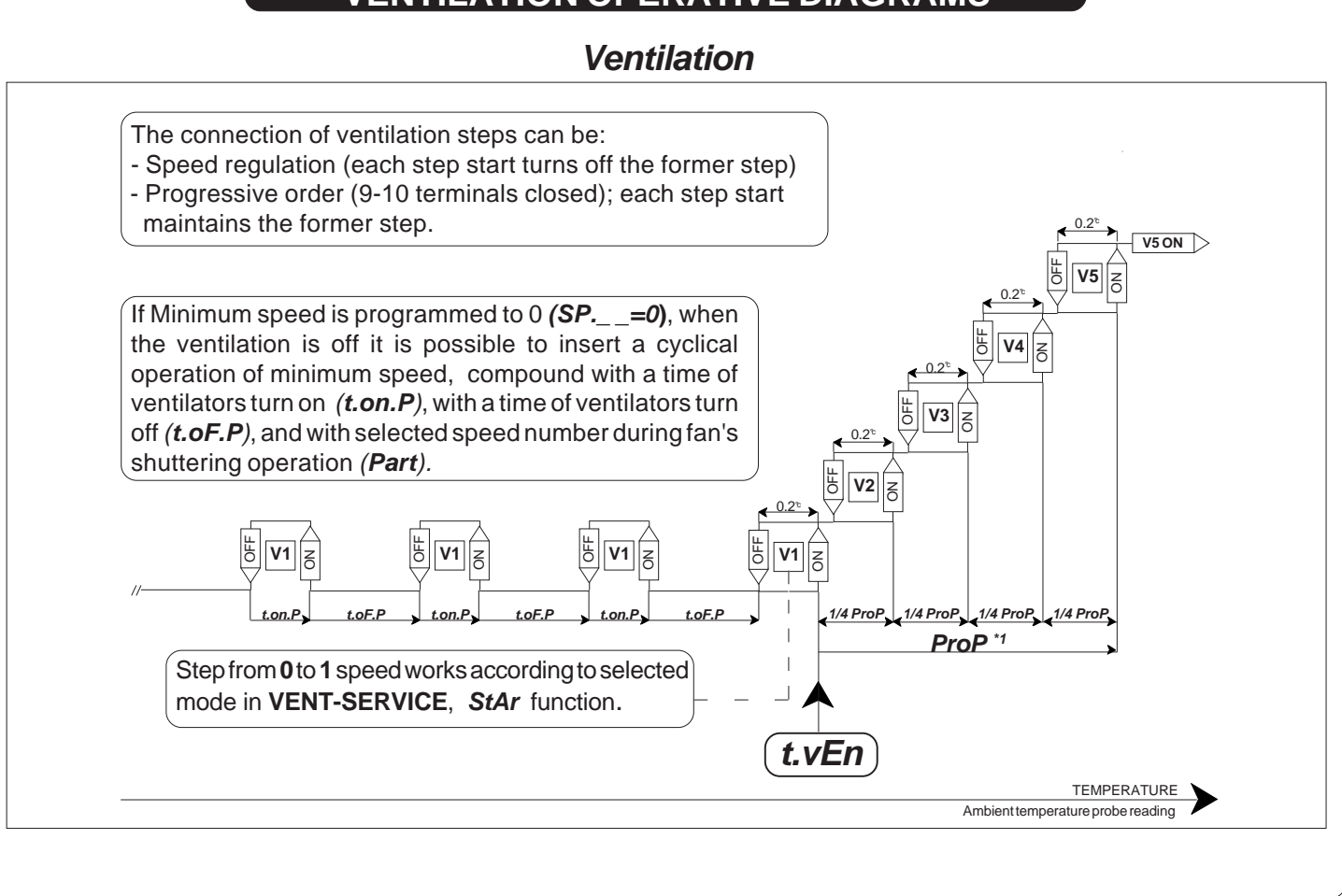

## COOLING SETTING

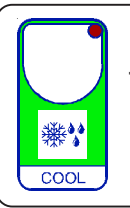

Press **COOL** and then **ENTER**: this message will be displayed instead of the °C Cooling temperature value. Press + or - to modify , press **ENTER** to confirm.

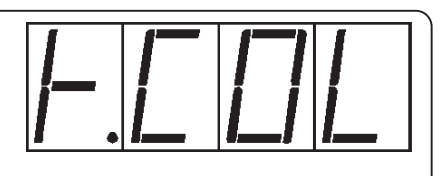

| COOL PARAMETERS PROGRAMMING                                                                                                    |
|----------------------------------------------------------------------------------------------------|
| Press COOL together with SERVICE:<br>this message will be displayed.<br>Press for go forward, press for to modify.                                                                                                    |
| C Cool temperature differential.                                                                                                    |
| At this point pressing <b>ENTER</b> you can return at the beginning of the programming list (message <i>S.E.r.v.</i> will be displayed).<br>You can press <b>SERVICE</b> at any time to exit and return to the run mode. |

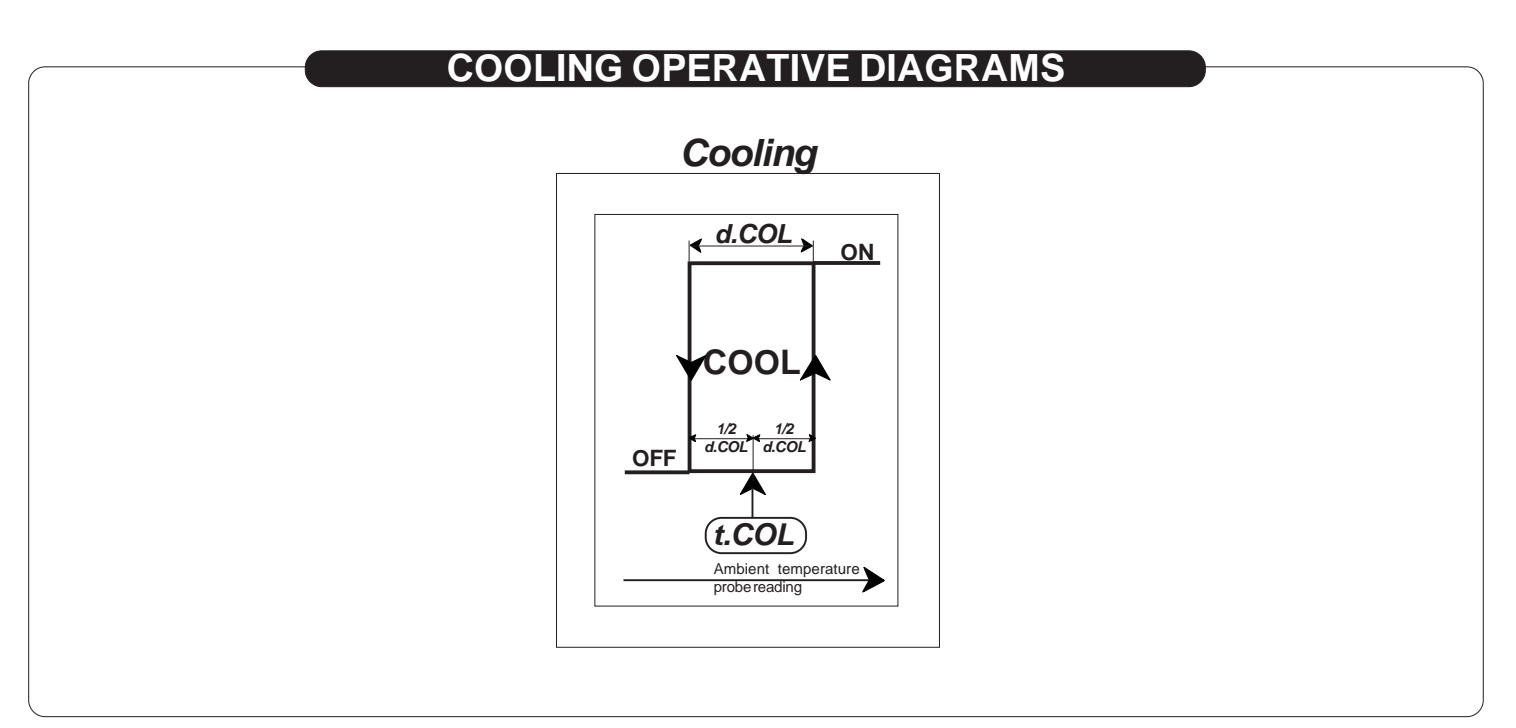

## ALARM SETTING

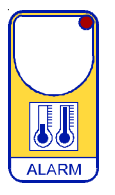

Press ALARM and then ENTER:

this message will be displayed instead of the °C Minimum alarm value.

Press + or - to modify, press **ENTER** to confirm.

At this point this message will be displayed instead of the °C Maximum alarm value

Press + or - to modify , press ENTER to exit.

## ALARM EXCLUSION

ALARM

Press **ALARM** key for more than 2 seconds to switch-off alarm: to confirm exclusion **ALARM** lamp flash.

Press ALARM key to switch-on alarm.

### VIEWING TEMPERATURE RECORDING

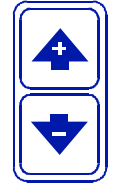

| Press | + | ┣. | - |
|-------|---|----|---|
|       |   |    |   |

Press - :

: will be displayed followed by

°Maximum Temperature Recording.

will be displayed followed by

°Minimum Temperature Recording.

Values recorder are memory permanent stored: for memory clear keep pushed + keys for more than 3 seconds:

**CLEA** messagge will be composed on display before clearing operation.

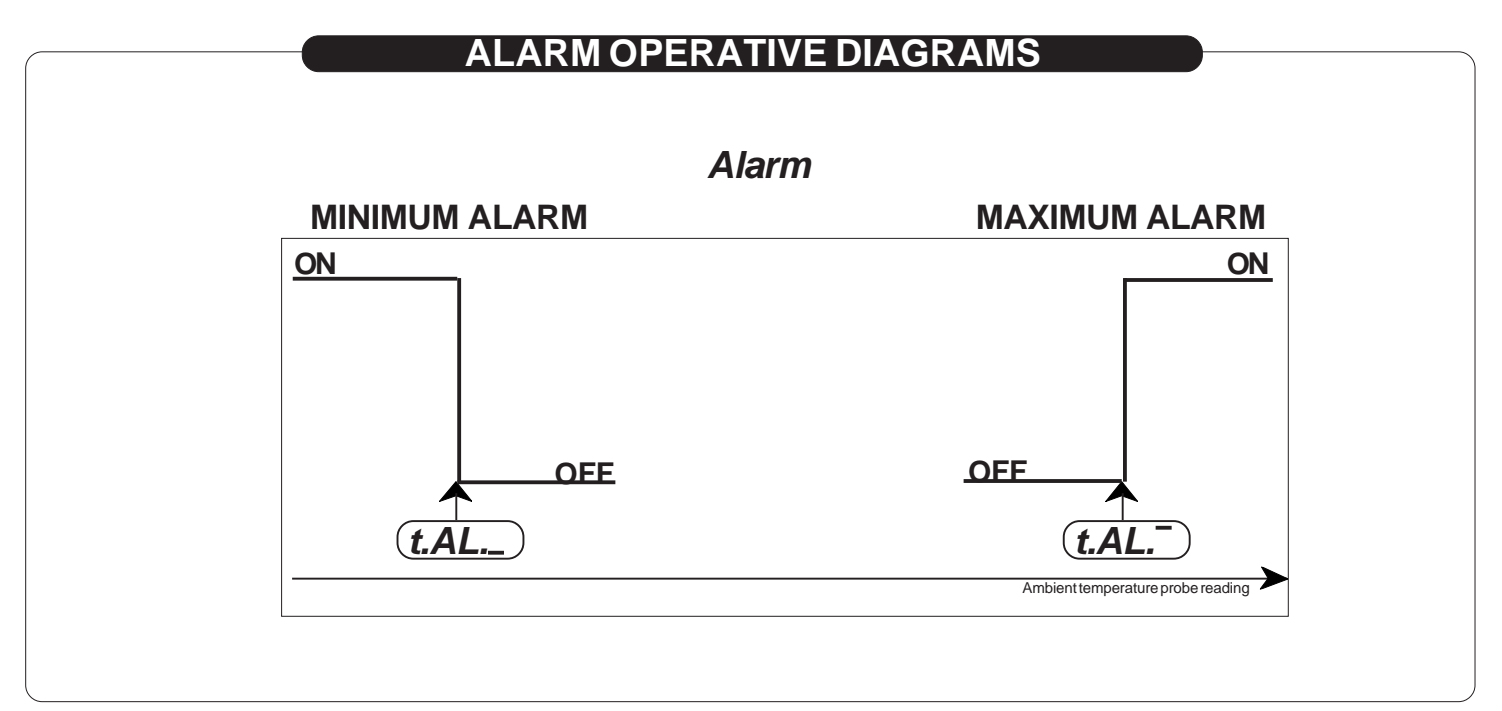

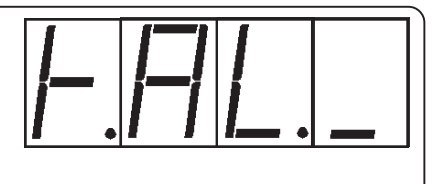

| INSt PARAMETERS SETTING                                                                                                    |  |  |  |  |  |
|----------------------------------------------------------------------------------------------------|--|--|--|--|--|
| Press + , - , SERVICE together for at least<br>1 second: this message will be displayed.<br>Press to go forward, press or to modify.                                                                                                    |  |  |  |  |  |
| $\exists \Box \Box E$ °C Ventilation temperature probe correction <sup>*1</sup> .                                                                                                    |  |  |  |  |  |
| Image: Legistry for the sector is the sector in the sector is the sector is the sec |  |  |  |  |  |
| At this point pressing <b>ENTER</b> you can return at the beginning of the programming list (message <i>I.n.S.t.</i> will be displayed).<br>You can press <b>SERVICE</b> at any time to exit and return to the run mode.                                                                                                    |  |  |  |  |  |
| *1 You can correct the readings on the various temperature sensor (+ or -).<br>Attention: temperature probe is specified with a precision of 0.2°C (typically is better than 0.1°C) so to<br>adjust them is required almost a certified thermometer with a precision of 0.05°C.                                                                                                    |  |  |  |  |  |

### SPECIAL MESSAGGES ON DISPLAY

In normal condition on display appears ambient temperature. Some special conditions can cause following messages:

<sup>\*1</sup> When ambient probe has an open circuit wire failure.

| —                    |  | [] | l |  |  |  |
|----------------------|--|----|---|--|--|--|
| Vhan ambient proba h |  |    |   |  |  |  |

\*1 When ambient probe has a short circuit wire failure.

\*1 In this case alarm output relay is on.

## STATE INDICATION LAMPS •

The lights situated at the bottom of the display show the state of the various relay of actioning.

| Led                                | N° Relay                    | Contact |       |
|------------------------------------|-----------------------------|---------|-------|
| HEAT                               | Heat On                     | 6       | 21-22 |
| VENTILATION 1 *1                   | Ventilation step 1 On       | 1       | 11-12 |
| VENTILATION 2 *1                   | Ventilation step 2 On       | 2       | 13-14 |
| VENTILATION 3 *1                   | Ventilation step 3 On       | 3       | 15-16 |
| VENTILATION <b>4</b> <sup>*1</sup> | Ventilation step 4 On       | 4       | 17-18 |
| VENTILATION 5 *1                   | Ventilation step 5 On       | 5       | 19-20 |
| COOL                               | Cool On                     | 7       | 23-24 |
| ALARM *2                           | Minimum or Naximum Alarm on | 10      | 29-30 |

<sup>\*1</sup> Flashing during winter fan shuttering operation (flashing step selected ventilation), and during delay ventilation time (*rit.F*).

\*2 Flashing when alarm is disabled.

### HC45 MANUAL MODE

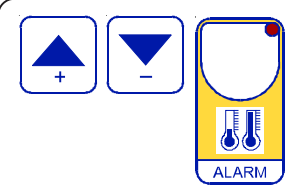

In some start-up condition may be useful to work in "hand" mode Press + / - / ALARM keys together for at least one second: *HAnd* message will be displayed (release now keys). Press + keys until is displayed number required to be hand (see table). Press ENTER key to activate the output.

Pressing again + to increase relay number previous relay is disactivated. Press **ALARM** key to exit and return to the run mode.

| HC45 output | State              | Note |
|-------------|--------------------|------|
| 1           | Ventilation step 1 |      |
| 2           | Ventilation step 2 |      |
| 3           | Ventilation step 3 |      |
| 4           | Ventilation step 4 |      |
| 5           | Ventilation step 5 |      |
| 6           | Heat               |      |
| 7           | Cooling            |      |
| 10          | Main alarm         |      |

## 

#### HC45 installation.

Place the module in a clean and dry site. Connect electric wires such as shown in diagram.

### How to connect the power line.

Connect power line on L-N terminals; protect supply with adequate fuse.

#### How to connect the auxiliary contacts:

Connect **11-22.....29-30** terminals on the terminals block (contacts up to **4AMP.AC1**) to the loads as shown in the diagram. Protect contacts with a **4AMP.F** fuses.

#### How to connect probes and control signals.

Connect the provided sensor (SX) as shown in the diagram: for remote connections use a standard 0,5-square millimetre two-pole wire for each sensor, taking great care over the connection, by insulating and sealing carefully the joints.

In case of strong radio-interference insert a ferrite sleeve in the cable near regulator.

## WIRING DIAGRAMS

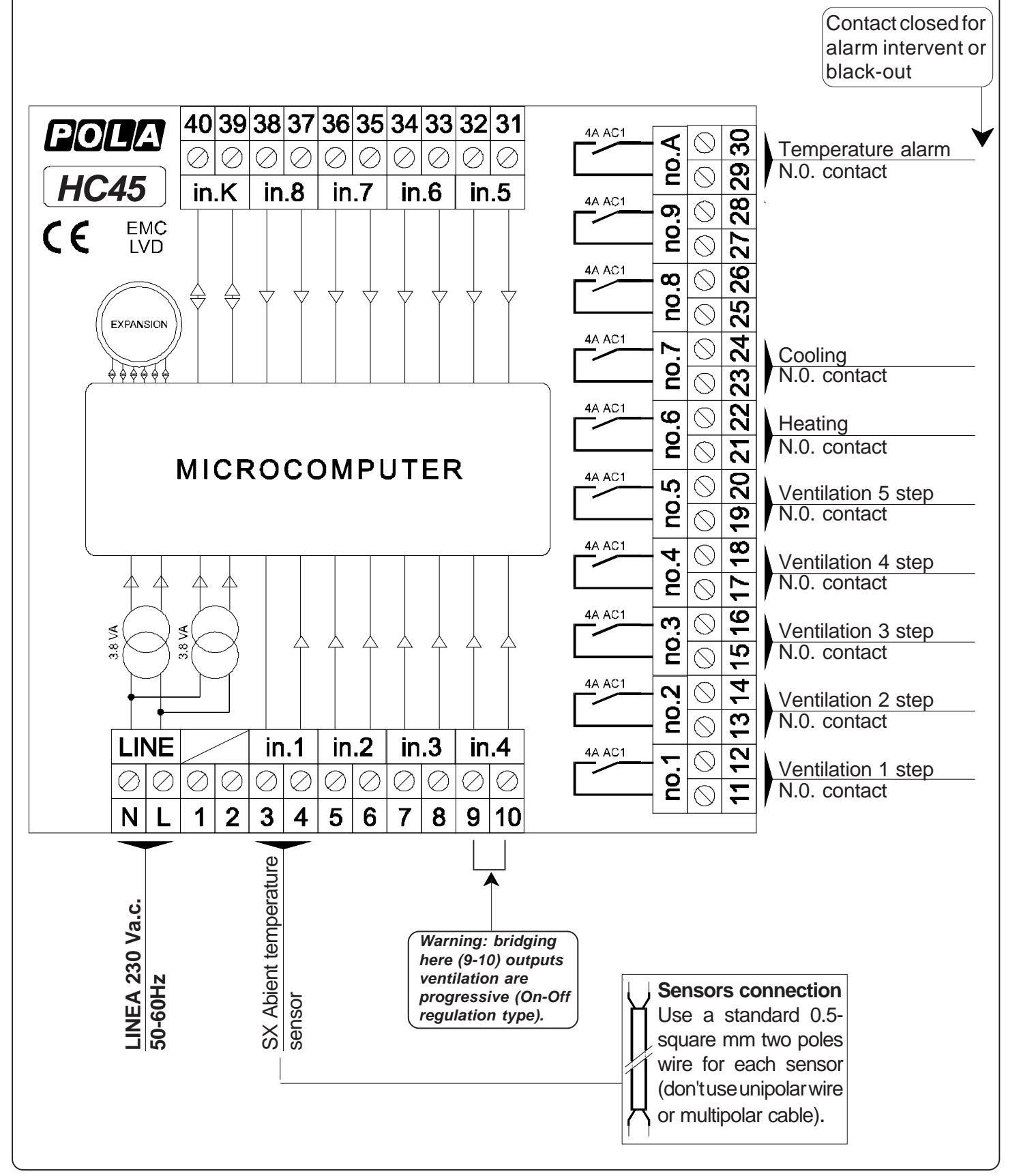

## ALARM CONNECTION

### **IMPORTANT:**

in order to avoid that **HC45** malfunction causes damage to animal's health we suggest to install an indipendent minimum-maximum alarm system (example our **HP13/W** model).

**Solution 1**: **AP01** alarm receives the signal in parallel of all alarms and it provides to control a 12V d.c. output (with alarm buffer battery 1.1 Ah) to connect siren, telephone dialer, etc. Furthermore when there is a black-out the alarm operates.

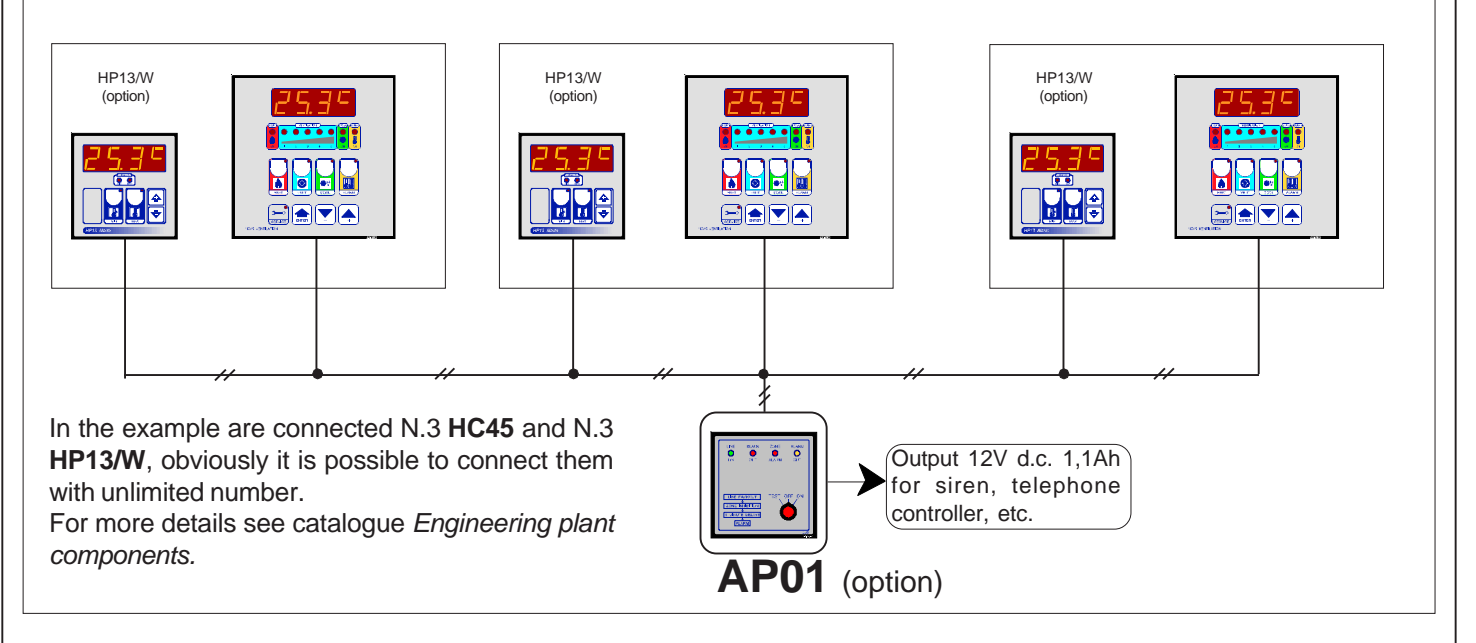

**Solution 2** : **AP03/13** alarm receives the signal in parallel of all alarms of **HC45** and it controls the indipendent alarm of every single zone (through N.3 **HP13**). It also provides the management of a 12V d.c. output (with alarm buffer battery 1.1 Ah) for the connection of any siren, dialer etc..

Also in case of power failure the alarm is activated (after one minute).

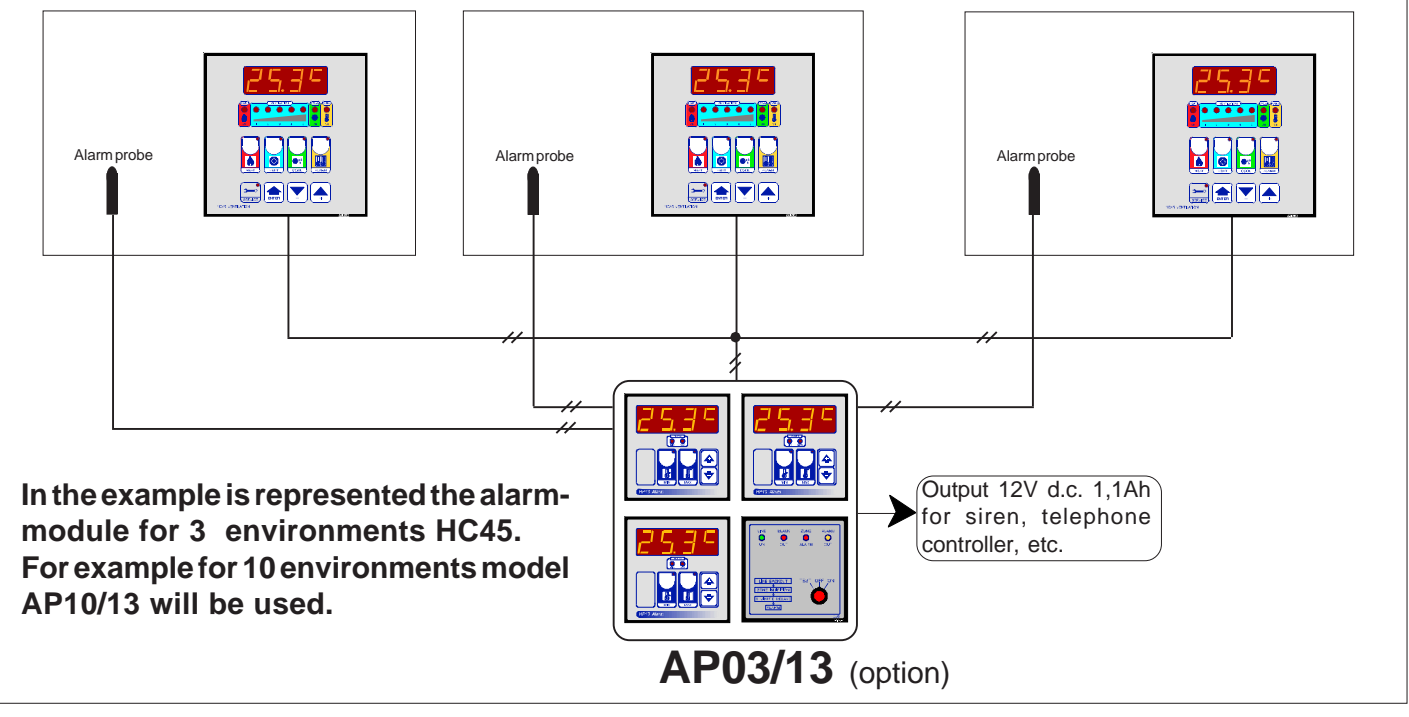

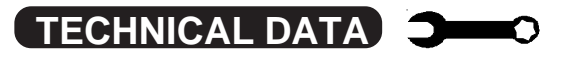

| Power supply                        |                                       |
|-------------------------------------|---------------------------------------|
|                                     |                                       |
| Line voitage                        | 220-240Vac                            |
| Frequency                           | 50/60Hz                               |
| Cabinet                             |                                       |
| Material                            | PVC                                   |
| Dimensions                          | 144x144x77mm                          |
| Weight                              | KG 1                                  |
| Protection degree                   | IP20                                  |
| Outputs                             |                                       |
| Maximum relay contacts load         | 4A AC1                                |
| Serial output                       | TTL 2400 baud                         |
| Inputs                              |                                       |
| Probe measuring range               | -50.0+115.0° <sup>c</sup>             |
| Instrument precision                | 0.2 <sup>℃</sup>                      |
| Temperature probe reading precision | 0.2 <sup>℃</sup>                      |
| Temperature setting range           | -50.0+115.0 <sup>°</sup> <sup>℃</sup> |
| Probe connection                    | 2 wire without screen                 |
| Temperature range                   |                                       |
| Operatibility                       | -10+40 <sup>℃</sup>                   |
| Storage                             | -40+85 <sup>°</sup> <sup>℃</sup>      |

# **C E** DECLARATION OF CONFORMITY

**DDD**<sup>®</sup> declares that your **HC45** model is conform to following European normatives:

## EN 50081-1 (1992) (Emission) EN 50082-2 (1995) (Immunity)

referred to directive **EE 89/336** and subsequent **92/31** about electro-magnetic compatibility (**EMC**)

and it is conform to directive **EEC 72/23** and subsequent **EEC 93/68** about low voltage safety (LVD).

Measure was performed by an ACCREDITATED COMPETENT BODY.

### PRESET PROGRAMS

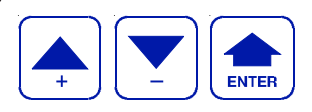

This processor is already programmed with the following (variable) settings. To return to these settings at any time, press + / - and **ENTER** together for at least 1 second **boot** message is displayed:

On this table are shown setting values at delivery, you are advised to record all the settings made in table below such as to have an immediate reference for the Programming and run modes.

|          | HEAT     |          |         |          | VENT     |                |                |          | COOL     |          |
|----------|----------|----------|---------|----------|----------|----------------|----------------|----------|----------|----------|
| Paramet- | Value on | Value on |         | Paramet- | Value on | Value on       |                | Paramet- | Value on | Value on |
| er       | delivery | customer |         | er       | delivery | customer       |                | er       | delivery | customer |
| t.HEA    | 21.0°c   |          |         | t.vEn    | 25.0°°   |                |                | t.COL    | 32.0°c   |          |
| SERVICE  |          |          |         | SP       | -0       |                |                | SERVICE  |          |          |
| d.HEA    | 0.2°°    |          |         | 07       | -0       |                |                | d.COL    | 0.2°°    |          |
|          |          |          |         | t.on.P   | 0'       |                |                |          |          |          |
|          |          |          |         | t.oF.P   | 10'      |                |                |          |          |          |
|          |          |          |         | PArt     | =1       |                |                |          |          |          |
|          |          |          | SERVICE |          |          | Parametri INSt |                | ISt      |          |          |
|          |          |          | 1       | ProP     | 4.0°℃    |                | Farametri inot |          |          |          |
| Paramet- | Value on | Value on |         | Ctor     |          |                |                | Paramet- | Value on | Value on |
| er       | delivery | customer |         | Star     | =0       |                |                | er       | delivery | customer |
| t.AL     | 15.0°°   |          |         | rit.F    | 0"       |                |                | Ad.vE    | 0.0°C    |          |
| t.AL     | 35.0°℃   |          |         |          |          |                |                | tEnP     | =1       |          |

As it is company policy to continually improve the products the Manufactures reserve the right to make any modifications thereto without prior notice. They cannot be held for any damage due to malfunction.

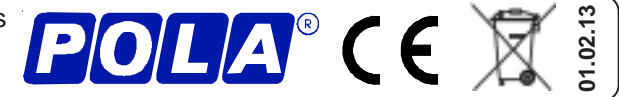